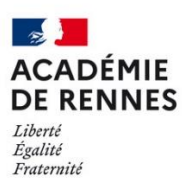

Direction des systèmes d'information et de l'innovation

Créer ou changer le mot de passe d'une boîte fonctionnelle

Lorsqu'une boîte fonctionnelle est créée, nous vous invitons à créer le mot de passe vous-même. Vous pouvez également changer le mot de passe d'une boîte fonctionnelle existante. Pour ces 2 cas, voici la démarche :

Veuillez vous rendre à l'adresse : <u>https://portail.ac-rennes.fr/oupsmdpfonc/OupsMdpFonc</u>

## 1) Sur la 1<sup>ère</sup> page, vous devez renseigner vos identifiants personnels

|                                                                                                    | <u></u>   | ○ △ ≅ https://portail.ac-rennes.fr/oupsmdpfonc/OupsMdpFonc                                                   |
|----------------------------------------------------------------------------------------------------|-----------|----------------------------------------------------------------------------------------------------|
|                                                                                                    | Accueil   |                                                                                                    |
|                                                                                                    | Bienvenue |                                                                                                    |
| Cette application vous permet de créer un nouveau mot de passe pour la boîte fonctionnelle de co           |           | permet de créer un nouveau mot de passe pour la boîte fonctionnelle de courrier<br>l'êtes responsable        |
| 🗥 Indiquez ici vos identifiants et mot                                                                     |           | tits responsable.                                                                                            |
| <b>de passe personnels</b> , pas ceux de la boîte<br>fonctionnelle que vous désirez modifier. <sup>1</sup> |           | curité, nous vous informons que cette démarche fera l'objet d'un courrier électronique<br>ont vous dépendez. |
| Les identifiants de connexton sont ceux de votre messagerie personnelle (@mel ouvert)                      |           |                                                                                                    |
| Puis faites « Contin                                                                                       | uer ».    | Mot de passe                                                                                                 |

2) Sur la 2ème page, vous devez renseigner **l'adresse de la boîte fonctionnelle** à modifier, puis le code de vérification affiché

| 1                                                                               | Identification                                                   |  |  |
|---------------------------------------------------------------------------------|------------------------------------------------------------------|--|--|
|                                                                                 | Veuillez saisir les informations suivantes :                     |  |  |
|                                                                                 | L'identifiant de votre compte personnel "@melouvert" : DPerso    |  |  |
| Adresse mél de la boîte fonctionnelle à réinitialiser : boite.fonc@ac-rennes.fr |                                                                  |  |  |
|                                                                                 | Si your n'arriva nas à live las lattres si dessus, cliques ici   |  |  |
|                                                                                 | Si vous n'arrivez pas a tire les tettres ci-dessus, citquez ici. |  |  |
|                                                                                 | Entrez la suite de lettres affichée ci-dessus nhg54              |  |  |
|                                                                                 |                                                                  |  |  |
| Fai                                                                             | tes « Valider ».                                                 |  |  |

<sup>1</sup>: Renseigner son identifiant personnel permet d'avoir un historique des changements de mot de passe

3) Sur la 3ème page, vous pouvez vérifier les informations avant de valider

|          | Confirmation de votre identité                                                                                                    |                                                                                                    |  |  |  |
|----------|----------------------------------------------------------------------------------------------------|----------------------------------------------------------------------------------------------------|--|--|--|
|          | Voici vos informations personnelles :                                                                                                    |                                                                                                    |  |  |  |
|          | Nom et prénom :<br>Identifiant :<br>Adresse de messagerie professionnelle :<br>Adresse mél de la boîte fonctionnelle à réinitaliser :<br>Identifiant de la boîte fonctionnelle à réinitaliser :                                                  | Vous retrouvez ici un résumé des informations :<br>-Vos noms et prénoms<br>-Votre identifiant personnel<br>-Votre adresse mail<br>-L'adresse mail de la boîte fonctionnelle à modifier<br>-L'identifiant de la boîte fonctionnelle à modifier |  |  |  |
|          | Si ces renseignements sont corrects, cliquez sur le bouton "Valider".<br>Sinon, cliquez sur le bouton "Quitter" et contactez la plate-forme d'assistance du Rectorat par messagerie<br>électronique à l'adresse <u>assistance@ac-rennes.fr</u> . |                                                                                                    |  |  |  |
| Faites « | Valider ».                                                                                                    | der                                                                                                    |  |  |  |

4) Sur la 4ème page, vous devez renseigner le nouveau mot de passe et le Confirmer

|                  | Changement de mot de passe                                                                                                    |  |  |
|------------------|----------------------------------------------------------------------------------------------------|--|--|
|                  |                                                                                                    |  |  |
|                  | Changement du mot de passe de la boîte fonctionnelle $c$ $\  \  \  \  \  \  \  \  \  \  \  \  \ $                                                            |  |  |
|                  | Consignes de sécurité :                                                                                                    |  |  |
|                  | Pour être "robuste", votre mot de passe doit comporter au moins 8 caractères en alternant des chiffres et des lettres avec des majuscules ou des minuscules. |  |  |
|                  | Pour en savoir plus sur la sécurité d'un mot de passe, n'hésitez pas à consulter le site web du CERTA en cliquant<br>ici.                                    |  |  |
|                  | Indiquez un nouveau mot de passe<br>et confirmez-le.                                                                                                    |  |  |
|                  | Veuillez saisir votre nouveau mot de passe                                                                                                    |  |  |
|                  | A titre indicatif, l'évaluation de la résistance du mot de passe saisi: Tapez<br>votre mot de passe                                                          |  |  |
|                  | Confirmer le mot de passe :                                                                                                    |  |  |
| Faites « Valider | ». Valider Quitter                                                                                                    |  |  |